领焰灯控台

简易教程

当你看到控台上有这么多按键时,也许你会觉得操作它一定很难,但其实不然,通过这 短短的几章图文教程,你就已经可以制作演出了!

|                      | 目 | 录 |   |
|----------------------|---|---|---|
| 新建/保存 Show           |   |   |   |
| 灯具配接(Patch Fixtures) |   | 2 |   |
| Layout 布局            |   | 5 | , |
| 电脑灯编程(Programmer)    |   | ε | ; |
| 新建灯库                 |   |   | , |

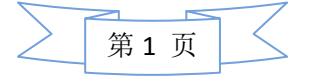

Show:就是指一个演出的文件,包含了一个演出所有的信息(灯具配接、效果、推杆等等) Patch: 配接 Fixture: 这里通常指电脑灯 Channel: 这里通常指常规灯 Library: 灯库

## 新建/保存 Show

按 Backup 键:

| 节目管理─当前节目: "test <sup>‴</sup> |              |               |  |  |  |  |  |  |  |
|-------------------------------|--------------|---------------|--|--|--|--|--|--|--|
| 硬盘                            | 演示           | 模板            |  |  |  |  |  |  |  |
|                               | 内部硬盘         |               |  |  |  |  |  |  |  |
| 前建                            | ☆ 加载节目       | ▶ 部分加载初始化     |  |  |  |  |  |  |  |
| - 保存                          | <b>₩</b> 另存为 | <b>⊎</b> 部分加载 |  |  |  |  |  |  |  |
| 會 删除                          | ng Ascii节目读取 |               |  |  |  |  |  |  |  |
|                               |              |               |  |  |  |  |  |  |  |
| 保存至服务器:                       | 快速保存:        | 自动保存:         |  |  |  |  |  |  |  |
| 服务器设置                         | 数字后缀关闭 … ▽   | 关闭            |  |  |  |  |  |  |  |

在这个界面,用户可以 New Show (新建)、Save Show (保存)、Load Show (加载)。

在"Internal"标签下点击 New Show(新建),在弹出的对话框中输入您要创建的 Show 的名称,确认好后按下>>PLEASE<<,则新的 Show 文件就创建好了。

# 灯具配接(Patch Fixtures)

按 Setup 键:

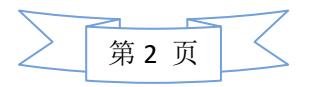

| Setup      |             |                     |              |
|------------|-------------|---------------------|--------------|
| 节目<br>test | 控台          | 用户<br>administrator | 网络<br>Master |
| 灯具配接及管理    | 设置。书曰•      |                     |              |
| 灯具配接       |             |                     |              |
| 运行及暗场时间    | 修改本标签下的内容将被 | 存储到节目中              |              |
| 远程输入       | 开同步到连接在网络中的 | 所有站点                |              |
| 自动创建       |             |                     |              |
| 导入导出       |             |                     |              |
|            |             |                     |              |
|            |             |                     |              |
|            |             |                     |              |
|            |             |                     |              |
|            |             |                     |              |
|            |             |                     |              |
|            |             |                     |              |
|            |             |                     |              |

在这个界面,用户点击"Patch & Fixture Schedule"(灯具配接及管理):

| Edit Setup | Edit Setup (used Parameters: 0/available Parameters: 4096) 🗙 🗙 |        |   |                             |       |  |   |  |           |  |  |  |
|------------|----------------------------------------------------------------|--------|---|-----------------------------|-------|--|---|--|-----------|--|--|--|
|            | Showing 'L                                                     | ayers' | L | unknown layer               |       |  |   |  |           |  |  |  |
|            | New                                                            |        |   | 没有选择灯具层,灯具层在左边视图,可以通过添加按钮创建 |       |  |   |  |           |  |  |  |
|            |                                                                |        |   |                             |       |  |   |  | DMX<br>曲线 |  |  |  |
|            |                                                                |        |   |                             |       |  |   |  |           |  |  |  |
|            |                                                                |        |   |                             |       |  |   |  |           |  |  |  |
|            |                                                                |        |   | •                           | 灯具层名称 |  | × |  |           |  |  |  |
|            |                                                                |        |   |                             |       |  |   |  |           |  |  |  |
| 添加         | 删除                                                             |        |   |                             |       |  |   |  | RD₩设备     |  |  |  |
|            |                                                                |        |   | 检测                          |       |  |   |  |           |  |  |  |

输入 Layer Name 后(这里我们先创建一个名为 Dimmer 的组): 在屏幕上的点击 >>Please select FixtureType<< 后选择 From Library(从灯库中添加灯).

|        |    |   | -7     |
|--------|----|---|--------|
| $\geq$ | 第3 | 页 | $\leq$ |

|        | 灯具向导    |               |  |  |  |  |  |
|--------|---------|---------------|--|--|--|--|--|
| 灯具类型   | 请选择灯具类型 | Input Value:  |  |  |  |  |  |
|        |         | 日 灯具类型        |  |  |  |  |  |
| 名称     |         | 从灯库选择         |  |  |  |  |  |
|        |         | L 'Dimmer 00' |  |  |  |  |  |
| 数量     |         |               |  |  |  |  |  |
|        | 0       |               |  |  |  |  |  |
| 电脑灯 ID |         |               |  |  |  |  |  |
|        | 0       |               |  |  |  |  |  |
| 常规灯 ID |         |               |  |  |  |  |  |
|        | 0       |               |  |  |  |  |  |
| 取消     | 应用      |               |  |  |  |  |  |

进入灯库选择你所要添加的灯具,以 generic 的 Dimmer 为例,可以通过厂家和灯的类型进行筛选:

| Select a FixtureType                       |             |               |    |  |  |  |  |  |  |  |  |  |
|--------------------------------------------|-------------|---------------|----|--|--|--|--|--|--|--|--|--|
| Select Drive:                              | 硬盘          |               |    |  |  |  |  |  |  |  |  |  |
| 文件名                                        | 大小          | 日期            |    |  |  |  |  |  |  |  |  |  |
| generic@cmy_scroller_dimmer@00.xmlp        | 0.805 KB Ap | 29.2012 00:33 |    |  |  |  |  |  |  |  |  |  |
| generic@dimmer@00.xmlp                     | 0.697 KB Ap | 29.2012 00:33 |    |  |  |  |  |  |  |  |  |  |
| generic@dimmer@16_bit.xmlp                 | 0.709 KB Ap | 29.2012 00:33 |    |  |  |  |  |  |  |  |  |  |
| generic@scroller_dimmer@00.xmlp            | 1 KB Apr    | 29.2012 00:33 |    |  |  |  |  |  |  |  |  |  |
| generic@strobe_dimmer@00.xmlp              | 0.792 KB Ap | 29.2012 00:33 |    |  |  |  |  |  |  |  |  |  |
|                                            |             |               |    |  |  |  |  |  |  |  |  |  |
| Fixtur <mark>generic@dimmer@00.xmlp</mark> |             | •             | 取消 |  |  |  |  |  |  |  |  |  |
| Hanufacturer<br>Filter: generic Filt       | er: dimmer  | +             |    |  |  |  |  |  |  |  |  |  |

你可以选择需要添加的灯型,点击"OK"后在弹出对话框中输入数量(Quantity)为10。之后 输入配接(Patch)地址,输入完成后,点击"Apply"应用,就完成配置灯型了.

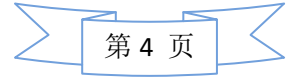

|        | 灯具向导          |   |   |    |      |  |
|--------|---------------|---|---|----|------|--|
| 灯具类型   | 2 'Dimmor 00' |   |   |    |      |  |
| 名称     | Dim 1         | г | 8 | 9  | -    |  |
| 数量     | 10            | 4 | Б | 6  | UP   |  |
| 电脑灯 ID | o             |   |   |    |      |  |
| 常规灯 ID | 1             | 1 | 2 | 3  | Down |  |
| <br>配接 | 1. 001        | 0 |   | 确认 |      |  |
| 取消     | 应用            |   |   |    |      |  |

## Layout 布局

在实际演出中,往往需要 Layout 布局来方便实时直观的选灯、操作灯,为此,我们提供了 完美的 Layout 布局功能!

首先选择所有需要操作的灯具(直接通过触摸屏在表单→ 灯具表单(Fixture Sheet)这个界面即可选灯),按 Store 键,保存在 集合(Pool) → 布局(Layout) 一个空的位置

| ()<br>Layout | 1<br>Layout | 2  | 3  | 4  | 5  | 6  | ٦  | 8  | 9  |
|--------------|-------------|----|----|----|----|----|----|----|----|
| 16           | 17          | 18 | 19 | 20 | 21 | 22 | 23 | 24 | 25 |

在 其他(Other)→ 布局视图(Layout View)中,选择需要保存的布局(Layout)

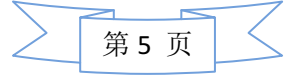

| 领炸 | <b>淊</b> 科 | 技 |
|----|------------|---|
|----|------------|---|

| <u>)</u>  | 布局视图 -         | 1 Layout             | 远程调用   |           | •               | Q  | <b>e</b>          | <b>e</b>      | ( <b>21</b> ) | 1 Layout   |
|-----------|----------------|----------------------|--------|-----------|-----------------|----|-------------------|---------------|---------------|------------|
|           |                |                      |        |           |                 |    |                   |               |               | l l î      |
| 32: No20  | 33; Me20       | 34 : No2C 35<br>57   | M+2C   | 36: Me20  | 37: Mo20<br>37  | 3  | 8 : No2C          | 39: He<br>37  | 20 40; Me20   | 41: Mc20   |
| 42: Mc20  | 43: Mc2C       | 44: Mo2C 45:         | . Mc2C | 46: Mc20  | 47: Mc20        | 4) | 8: Mc2C           | 49: Me        | 20 50; Mo20   | 51: Mc20   |
| <b>57</b> | <b>.</b>       | 57 <b>5</b> 7        |        | <b>57</b> | 57              |    | <mark>77</mark> 🔽 | 57            | <b>57</b>     | <u>,</u> – |
| 52: Mc20  | 53; Mc2C       | 54: Mc2C 55:         | Mo20   | 56: Mc2C  | 57: Me20        | 5  | 8: 1620           | 59: Mc:       | 20 60; Mo20   | 61: Mc20   |
| 57        | 57             | 57 57                |        | 57        | 57              |    | 57                | 57            | 57            | 57         |
| 62: No20  | 63: N+20<br>57 | 64 : Mc2C 65 :<br>57 | M • 20 | 66: Me20  | 67 : Mc20<br>57 | 6  | 8: Me20           | 69: Mei<br>57 | 20 70 : H+20  | 71 : Me20  |
|           |                |                      |        |           |                 |    |                   |               |               |            |

接下来我们就可以按照实际舞台灯具的位置来在布局视图(Layout View)中摆放灯咯~~ 介绍几个常用的功能按键:(从左至右介绍)

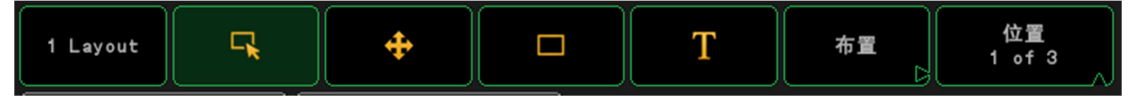

显示 Layout 编号以及名字

选择模式:在这个模式下,可以在视图中多选灯具 移动模式:在这个模式下,可以逐步移动视图,也可以移动所选灯具 框模式:在这个模式下,可以在视图中的任意位置加入一个方框 文字模式:在这个模式下,可以在视图中的任意位置加入文本(目前仅支持英文) 排版:可以通过这个按键来对灯具进行常用的形状的排版 翻页:每点一次翻页一次(每一页都有不同的功能对应到编码器)

# 电脑灯编程(Programmer)

电脑灯的编程操作基本集中在灯具表单(Fixture Sheet)这个界面:

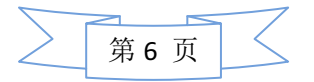

| Fix         | ture      |         |          |              |                               |                           |            |              |            | 显示:<br>百分比 | 连接<br>推杆          | 2<br>7           | 仅仅<br>言动的       | ) ( ) ( ) ( ) ( ) ( ) ( ) ( ) ( ) ( ) ( | 又仅<br>i程的            | 特征<br>排序     |           | 电脑灯<br>排序  | 101          | Electron a |
|-------------|-----------|---------|----------|--------------|-------------------------------|---------------------------|------------|--------------|------------|------------|-------------------|------------------|-----------------|-----------------------------------------|----------------------|--------------|-----------|------------|--------------|------------|
| ID F/C      | Name      |         | 光闸<br>光闸 | 光束<br>瞳光     | EESAAAS                       | 【<br>(AAAN) 颜             | 色1<br>色1 》 | 混色<br>昆色1混色: | 2混色3       | 色温         | Gobo1<br>图案1 G1<> | Gobo2<br>图案2 G2< |                 | 图层<br>FILE Tra                          | SIZE<br>nsWidthHeigh | Stage<br>X Y | 亮度<br>亮度  | 聚焦         | Channel 3    | 2          |
| 2:          | PR_916    | 50_1 ay |          |              | Ecce                          | ccc                       |            |              |            |            |                   |                  |                 | 0                                       | 原始                   | 居中           |           |            | 1:2-7-8-44   | ľ          |
| 1:          | Mc200     | 00Pr 1  | open     |              |                               |                           |            | ^            | _          | ^          |                   |                  |                 |                                         |                      | _            | closec    | 0 1        | 100 ana      | 4          |
|             |           |         |          |              | 输入值 [0.00 100.00] 赋予 Select 1 |                           |            |              |            |            |                   |                  |                 |                                         |                      | ×            |           |            | Fixture 2    |            |
|             |           |         |          | ‴无效郹         | "无效果" Off Deactivate Remove   |                           |            |              |            |            |                   |                  |                 | Remove                                  |                      |              |           |            |              |            |
|             |           |         |          | 7            | 8                             | 9                         |            |              | Back       | Dele       | Rel               | ease             | Defaul          | t Link                                  | 无效果                  |              |           |            | 17.4         |            |
|             |           |         |          | 4            | 5                             | 6                         |            | Clear        | Home       | End        | 色鍵抠               | 像 15%            | 色鍵抠             | 像 25%                                   | 色键抠像 40%             |              |           |            | VPU 12       | 2          |
|             |           |         |          | $\mathbb{H}$ |                               |                           |            |              |            |            | 反色键:              | 枢像15%            | 反色鍵             | 抠像25%                                   | 反色鍵抠像40              | •            |           |            |              |            |
|             |           |         |          |              | 2                             | 3                         |            |              | <u> </u>   |            | CHY               | 调整               | CMY             | 増量                                      | CMY非黑色增量             |              |           |            | Layout 11    | 1          |
|             |           |         |          | 0            | ·                             | Thru                      |            | =            | PI         | 6226       | RGB               | 増量               | RGB非易           | 《色增量                                    | RGB to GBR           |              |           |            | T. H         |            |
|             |           |         |          |              |                               |                           |            |              |            |            | RGB t             | • GRB            | RGB t           | :o BGR                                  | RGB to BRG           |              |           |            | 1.7-         |            |
|             |           |         |          |              |                               |                           |            |              |            |            | RGB t             | • RBG            | 曝光效             | 收果 1                                    | 曝光效果 2               |              |           |            | Effects 19   | 9          |
| <u>&lt;</u> | 107.00    |         | 4± 14    |              |                               |                           |            |              |            |            | 曝光效               | 女果 3             | 曝光效             | 牧果 4                                    | 色饱和度                 |              |           |            |              |            |
|             | 层图        |         | 長图       |              |                               |                           |            |              |            |            | Color<br>al       | ur to<br>pha     | Colo<br>alpha i | ur to<br>nverted                        | 锐化                   |              | Auto      | <u> </u>   | Tracking 4   |            |
| J (F        | =ixture]> |         |          |              |                               |                           |            |              |            |            |                   |                  |                 |                                         |                      |              |           | <u>+</u>   |              |            |
| 1. 115      |           |         |          | 亮度           | <b>■</b>   ☆                  | ≖ ∥                       | 8          | 案            | 颜色         | *          | ·*                | 聚焦               | 控制              | <b>『</b>   形                            | ∀ 视频                 | <b>1</b>     | 即间期       | b 键执行子时    | Run. Effe 23 | 3          |
| 亮度          | ŧ总控       | 交叉》     | 斩变       | 特效           |                               |                           | 3          | 特            | 效层<br>of 3 |            | ta Mis            | 至 延时             | t I             | 对齐                                      | 快速技巧 特殊              |              | 手动<br>交叉渐 | 手动<br>交叉渐  |              |            |
|             |           |         |          |              | R                             |                           |            |              |            |            |                   |                  |                 |                                         |                      |              | 30        | 20         | dr. Mast 21  | I          |
| 0.0         |           | 0. 0    | %        | Effe         | ot<>                          | <del>祖设</del><br>微调<br>精调 | JE         | E            |            | 微调精调人      | Selec<br>0 无3     | tt 1<br>故果       | 微调精调            | Adjus<br>C                              | t 1-1 微调<br>精调       | 0. 0         | 时间        | ).0<br>1.0 |              |            |

用户可以在选灯后(直接通过触摸屏在表单→ 灯具表单(Fixture Sheet)这个界面即可通过触摸屏直接选灯,如上图所示黄色表示已经被选中的灯具),在上图中红色区域选择所要修改的属性,通过编码器旋钮来修改

保存 Cue:

改变的参数背景会变成红色,此时按 Store 按键,然后选择所要保存的推杆,则就可以把 Cue存在对应的推杆上 (是不是觉得非常 Easy 啊~~)

### 新建灯库

按 Setup 键→Show→灯具配接及管理

按 FixtureTypes, 然后按 Add 来创建一个新的灯的灯库. (以 Golden Scan 4 为例)

| Fixture Types |             |     |           |      |       |      |      |      |  |
|---------------|-------------|-----|-----------|------|-------|------|------|------|--|
| No.           | 全名          | 简称  | 厂家        | 厂家简称 | 模型    | 模型拉伸 | 模型键值 | Used |  |
| 1             | Goldenscan4 | Gs4 | Clay Paky | CP   | 16bit | 1.00 |      | 0    |  |
| New           |             |     |           |      |       |      |      |      |  |

GoldenScans 的规格属性:

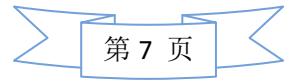

| CHANNEL | FUNCTION                       |  |  |  |  |  |  |  |
|---------|--------------------------------|--|--|--|--|--|--|--|
| 1       | IRIS                           |  |  |  |  |  |  |  |
| 2       | COLOUR CHANGE                  |  |  |  |  |  |  |  |
| 3       | CTC / PRISMI / FROST SELECTION |  |  |  |  |  |  |  |
| 4       | DIMMER / STOPPER / STROBE      |  |  |  |  |  |  |  |
| 5       | PAN                            |  |  |  |  |  |  |  |
| 6       | TILT                           |  |  |  |  |  |  |  |
| 7       | GOBO CHANGE                    |  |  |  |  |  |  |  |
| 8       | GOBO ROTATION                  |  |  |  |  |  |  |  |
| 9       | GOBO FIXED CHANGE              |  |  |  |  |  |  |  |
| 10      | RESET                          |  |  |  |  |  |  |  |
| 11      | PAN FINE (with option 16b ON)  |  |  |  |  |  |  |  |
| 12      | TILT FINE (with option 16b ON) |  |  |  |  |  |  |  |

按 Add, 在弹出窗口中选择:

Beam -> Iris -> Iris

根据灯的 DMX 规格重复刚才的步骤来添加下面的属性:

Color -> Color1 -> Color1

Beam -> Prisma -> Prisma1

Dimmer -> Dimmer -> Dim

Position -> Position -> Pan

Position -> Position -> Tilt

Gobo -> Gobo1 -> Gobo1

Gobo -> Gobo1 -> Gobo1\_Pos

Gobo -> Gobo2 -> Gobo2

Control -> Control -> Reset

最后的 Pan Fine 和 Tilt fine 不用添加,这两个的作用同 Pan 和 Tilt 是一样的,只不过是微调, 你可以在 Fine 这一列中输入对应的 DMX 通道:

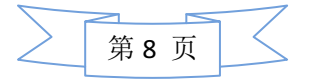

| Channels of module 'Goldenscan4 16bit' [1/1] of fixture 'Goldens |           |          |    |      |      |       |       | ×  |    | 模块 |    |           |                      |
|------------------------------------------------------------------|-----------|----------|----|------|------|-------|-------|----|----|----|----|-----------|----------------------|
| No.                                                              | 属性        | 配接<br>区域 | 粗调 | 微调   | 精调   | 默认值   | 高亮值   | 舞台 | 突变 | 反转 | 总打 |           | 管理                   |
| 1                                                                | IRIS      | 1        | 1  |      |      | 50.00 |       |    |    |    |    | $\square$ | an sta too           |
| 2                                                                | COLOR1    | 1        | 2  |      |      | 0.00  |       |    |    |    |    |           | 图柔轮<br>管理            |
| 3                                                                | PRISMA1   | 1        | 3  |      |      | 0.00  |       |    |    |    |    |           | <u> </u>             |
| 4                                                                | DIM       | 1        | 4  |      |      | 0.00  | 50.00 |    |    |    |    |           | str 6al              |
| 5                                                                | PAN       | 1        | 5  | 11   |      | 50.00 |       |    |    |    |    |           | 管理                   |
| 6                                                                | TILT      | 1        | 6  | 12   |      | 50.00 |       |    |    |    |    | $\square$ | Ļ                    |
| 7                                                                | G0B01     | 1        | 7  |      |      | 0.00  |       |    |    |    |    |           |                      |
| 8                                                                | GOB01_POS | 1        | 8  |      |      | 0.00  |       |    |    |    |    |           |                      |
|                                                                  |           |          |    |      |      |       |       |    |    |    |    |           |                      |
| ★ <u>ChannelType</u> -> 属性                                       |           |          |    |      |      |       |       |    |    |    |    |           |                      |
| <b>b</b> bA                                                      | Delete    |          |    | Сору | Pa   | ste   |       |    |    |    |    |           | <b>^</b>             |
| 编辑征                                                              | Ŧ         |          |    |      | Diag | nosti |       |    |    |    |    |           | <ul> <li></li> </ul> |

下一步我们为每个属性加上它的默认值(0%-100%)

依照灯的手册,需要把以下属性的默认值从0%改成50%

Iris - open - 50% Pan - center - 50% Tilt - center - 50%

相同的,我们可以根据自己的需求来设置 Highlight 的值:

Color1 - open - 0% Prisma1 - open - 0% Dim - open - 100%

我们已经用最少的数据创建了一个基本的灯库以达到操作 GoldenScan4 的目地,现在可以关闭灯库编辑菜单,将灯和控台相连接并配接来测试每个属性是否正常.

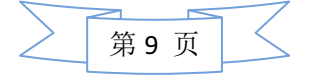